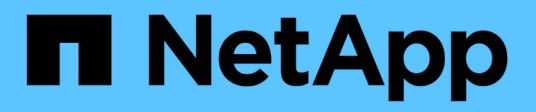

## Storage array

SANtricity 11.7

NetApp February 12, 2024

This PDF was generated from https://docs.netapp.com/it-it/e-series-santricity-117/um-manage/overview-storage-arrays.html on February 12, 2024. Always check docs.netapp.com for the latest.

# Sommario

| orage array                | 1 |
|----------------------------|---|
| Panoramica del rilevamento | 1 |
| Concetti                   | 1 |
| Scopri gli array           | 3 |
| Gestire gli array          | 6 |

# Storage array

## Panoramica del rilevamento

Per gestire le risorse di storage, è necessario prima rilevare gli array di storage nella rete.

## Come si rilevano gli array?

Utilizzare la pagina Add/Discover per trovare e aggiungere gli array di storage che si desidera gestire nella rete aziendale. È possibile rilevare più array o un singolo array. A tale scopo, immettere gli indirizzi IP di rete, quindi Unified Manager tenta di stabilire singole connessioni a ciascun indirizzo IP dell'intervallo.

Scopri di più:

- "Considerazioni per il rilevamento degli array"
- "Scopri più array di storage"
- "Scopri un singolo array"

## Come si gestiscono gli array?

Dopo aver individuato gli array, accedere alla pagina **Gestisci - tutto**. Da questa pagina è possibile scorrere un elenco degli array di storage rilevati nella rete, visualizzarne lo stato ed eseguire operazioni su un singolo array o su un gruppo di array.

Se si desidera gestire un singolo array, selezionarlo e aprire System Manager.

Scopri di più:

- "Considerazioni sull'accesso a System Manager"
- "Gestire un singolo array di storage"
- "Visualizzare lo stato degli array di storage"

## Concetti

### Considerazioni per il rilevamento degli array

Prima di poter visualizzare e gestire le risorse di storage, Unified Manager deve rilevare gli array di storage che si desidera gestire nella rete aziendale. È possibile rilevare più array o un singolo array.

#### Rilevamento di più array di storage

Se si sceglie di rilevare più array, immettere un intervallo di indirizzi IP di rete e Unified Manager tenta di stabilire connessioni individuali a ciascun indirizzo IP dell'intervallo. Qualsiasi array di storage raggiunto correttamente viene visualizzato nella pagina Discover e può essere aggiunto al dominio di gestione.

#### Rilevamento di un singolo storage array

Se si sceglie di rilevare un singolo array, inserire il singolo indirizzo IP per uno dei controller nell'array di

storage e quindi aggiungere il singolo array di storage.

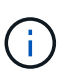

Unified Manager rileva e visualizza solo il singolo indirizzo IP o indirizzo IP all'interno di un intervallo assegnato a un controller. Se a questi controller sono assegnati controller alternativi o indirizzi IP che non rientrano in questo singolo indirizzo IP o intervallo di indirizzi IP, Unified Manager non li rileverà né li visualizzerà. Tuttavia, una volta aggiunto lo storage array, tutti gli indirizzi IP associati vengono rilevati e visualizzati nella vista Manage (Gestione).

#### Credenziali dell'utente

Nell'ambito del processo di rilevamento, è necessario fornire la password di amministratore per ciascun array di storage che si desidera aggiungere.

#### Certificati di servizi Web

Nell'ambito del processo di rilevamento, Unified Manager verifica che gli array di storage rilevati utilizzino certificati da un'origine attendibile. Unified Manager utilizza due tipi di autenticazione basata su certificati per tutte le connessioni stabilite con il browser:

#### Certificati attendibili

Per gli array rilevati da Unified Manager, potrebbe essere necessario installare certificati attendibili aggiuntivi forniti dall'autorità di certificazione.

Utilizzare il pulsante **Importa** per importare questi certificati. Se si è connessi a questo array in precedenza, uno o entrambi i certificati controller sono scaduti, revocati o mancano un certificato root o un certificato intermedio nella relativa catena di certificati. È necessario sostituire il certificato scaduto o revocato o aggiungere il certificato root o intermedio mancante prima di gestire lo storage array.

#### Certificati autofirmati

È possibile utilizzare anche certificati autofirmati. Se l'amministratore tenta di rilevare gli array senza importare certificati firmati, Unified Manager visualizza una finestra di dialogo di errore che consente all'amministratore di accettare il certificato autofirmato. Il certificato autofirmato dell'array di storage viene contrassegnato come attendibile e l'array di storage viene aggiunto a Unified Manager.

Se le connessioni all'array di storage non sono attendibili, selezionare **Annulla** e convalidare la strategia di certificato di sicurezza dell'array di storage prima di aggiungere l'array di storage a Unified Manager.

### Considerazioni sull'accesso a System Manager

È possibile selezionare uno o più array di storage e utilizzare l'opzione Launch per aprire System Manager quando si desidera configurare e gestire gli array di storage.

System Manager è un'applicazione integrata nei controller, collegata alla rete tramite una porta di gestione Ethernet. Include tutte le funzioni basate su array.

Per accedere a System Manager, è necessario disporre di:

- Uno dei modelli di array elencati di seguito: "Panoramica dell'hardware e-Series"
- Connessione out-of-band a un client di gestione della rete con un browser Web.

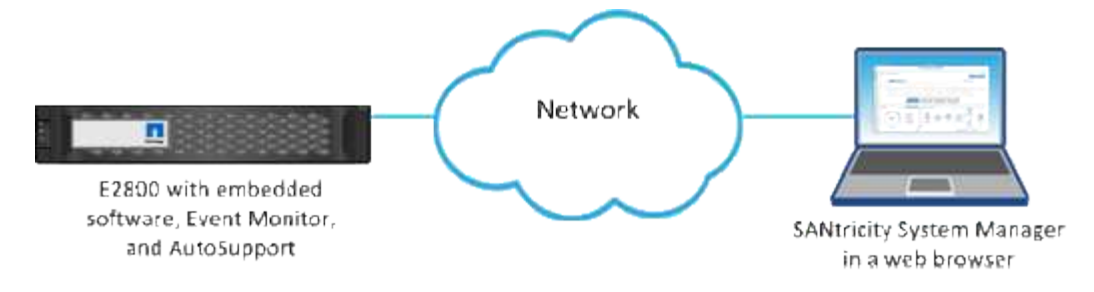

## Scopri gli array

## Scopri più array di storage

Vengono rilevati più array per rilevare tutti gli array di storage nella subnet in cui risiede il server di gestione e aggiungere automaticamente gli array rilevati al dominio di gestione.

#### Prima di iniziare

- È necessario effettuare l'accesso con un profilo utente che includa le autorizzazioni di amministratore della sicurezza.
- Lo storage array deve essere configurato e configurato correttamente.
- Le password degli array di storage devono essere impostate utilizzando il riquadro Access Management di System Manager.
- Per risolvere i certificati non attendibili, è necessario disporre di file di certificati attendibili provenienti da un'autorità di certificazione (CA) e che i file di certificati siano disponibili nel sistema locale.

Il rilevamento degli array è una procedura multi-step.

#### Fase 1: Inserire l'indirizzo di rete

Immettere un intervallo di indirizzi di rete per la ricerca nella sottorete locale. Qualsiasi array di storage raggiunto correttamente viene visualizzato nella pagina Discover e potrebbe essere aggiunto al dominio di gestione.

Per interrompere l'operazione di rilevamento per qualsiasi motivo, fare clic su **Stop Discovery** (Interrompi rilevamento).

#### Fasi

1. Dalla pagina Gestisci, selezionare Aggiungi/rileva.

Viene visualizzata la finestra di dialogo Add/Discover (Aggiungi/rileva).

- 2. Selezionare il pulsante di opzione Scopri tutti gli array di storage all'interno di un intervallo di rete.
- 3. Inserire l'indirizzo di rete iniziale e quello finale per la ricerca nella sottorete locale, quindi fare clic su **Avvia rilevamento**.

Viene avviato il processo di rilevamento. Il completamento di questo processo di rilevamento può richiedere alcuni minuti. La tabella nella pagina Discover viene popolata durante il rilevamento degli array di storage.

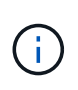

Se non vengono rilevati array gestibili, verificare che gli array di storage siano collegati correttamente alla rete e che gli indirizzi assegnati rientrino nell'intervallo. Fare clic su **New Discovery Parameters** (nuovi parametri di rilevamento) per tornare alla pagina Add/Discover (Aggiungi/rileva).

- 4. Esaminare l'elenco degli array di storage rilevati.
- 5. Selezionare la casella di controllo accanto a un array di storage che si desidera aggiungere al dominio di gestione, quindi fare clic su **Avanti**.

Unified Manager esegue un controllo delle credenziali su ciascun array che si sta aggiungendo al dominio di gestione. Potrebbe essere necessario risolvere eventuali certificati autofirmati e non attendibili associati a tale array.

6. Fare clic su Avanti per passare alla fase successiva della procedura guidata.

#### Fase 2: Risoluzione dei certificati autofirmati durante il rilevamento

Nell'ambito del processo di rilevamento, il sistema verifica che gli array di storage stiano utilizzando certificati da un'origine attendibile.

#### Fasi

- 1. Effettuare una delle seguenti operazioni:
  - Se le connessioni agli array di storage rilevati sono attendibili, passare alla scheda successiva della procedura guidata. I certificati autofirmati verranno contrassegnati come attendibili e gli array di storage verranno aggiunti a Unified Manager.
  - Se le connessioni agli array di storage non sono attendibili, selezionare Annulla e convalidare la strategia di certificato di sicurezza di ciascun array di storage prima di aggiungerne una a Unified Manager.
- 2. Fare clic su Avanti per passare alla fase successiva della procedura guidata.

#### Fase 3: Risoluzione dei certificati non attendibili durante il rilevamento

I certificati non attendibili si verificano quando uno storage array tenta di stabilire una connessione sicura a Unified Manager, ma la connessione non viene confermata come sicura. Durante il processo di rilevamento dell'array, è possibile risolvere i certificati non attendibili importando un certificato CA (Certificate Authority) (o certificato firmato da CA) emesso da una terza parte attendibile.

Potrebbe essere necessario installare altri certificati CA attendibili se si verifica una delle seguenti condizioni:

- Di recente è stato aggiunto uno storage array.
- Uno o entrambi i certificati sono scaduti.
- Uno o entrambi i certificati vengono revocati.
- Uno o entrambi i certificati non dispongono di un certificato root o intermedio.

#### Fasi

1. Selezionare la casella di controllo accanto a qualsiasi array di storage per cui si desidera risolvere i certificati non attendibili, quindi selezionare il pulsante **Importa**.

Viene visualizzata una finestra di dialogo per l'importazione dei file di certificato attendibili.

2. Fare clic su Browse (Sfoglia) per selezionare i file di certificato per gli array di storage.

I nomi dei file vengono visualizzati nella finestra di dialogo.

3. Fare clic su Importa.

I file vengono caricati e validati.

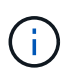

Qualsiasi array di storage con problemi di certificato non attendibili che non sono stati risolti non verrà aggiunto a Unified Manager.

4. Fare clic su Avanti per passare alla fase successiva della procedura guidata.

#### Fase 4: Fornire le password

È necessario immettere le password per gli array di storage che si desidera aggiungere al dominio di gestione.

#### Fasi

- 1. Inserire la password per ciascun array di storage che si desidera aggiungere a Unified Manager.
- 2. **Opzionale:** Associa gli array di storage a un gruppo: Dall'elenco a discesa, seleziona il gruppo desiderato da associare agli array di storage selezionati.
- 3. Fare clic su fine.

#### Al termine

Gli array di storage vengono aggiunti al dominio di gestione e associati al gruppo selezionato (se specificato).

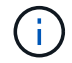

La connessione di Unified Manager agli array di storage specificati può richiedere alcuni minuti.

### Scopri un singolo array

Utilizzare l'opzione Add/Discover Single Storage Array (Aggiungi/rileva singolo array di storage) per rilevare e aggiungere manualmente un singolo array di storage alla rete aziendale.

#### Prima di iniziare

- Lo storage array deve essere configurato e configurato correttamente.
- Le password degli array di storage devono essere impostate utilizzando il riquadro Access Management di System Manager.

#### Fasi

1. Dalla pagina Gestisci, selezionare Aggiungi/rileva.

Viene visualizzata la finestra di dialogo Add/Discover (Aggiungi/rileva).

- 2. Selezionare il pulsante di opzione Discover a single storage array (rileva un singolo array di storage).
- 3. Inserire l'indirizzo IP di uno dei controller nell'array di storage, quindi fare clic su Avvia rilevamento.

La connessione di Unified Manager all'array di storage specificato può richiedere alcuni minuti.

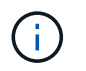

Il messaggio Storage Array Not Accessible (Storage Array non accessibile) viene visualizzato quando la connessione all'indirizzo IP del controller specificato non riesce.

4. Se richiesto, risolvere eventuali certificati autofirmati.

Nell'ambito del processo di rilevamento, il sistema verifica che gli array di storage rilevati stiano utilizzando certificati da un'origine attendibile. Se non riesce a individuare un certificato digitale per un array di storage, richiede di risolvere il certificato non firmato da un'autorità di certificazione (CA) riconosciuta aggiungendo un'eccezione di protezione.

5. Se richiesto, risolvere eventuali certificati non attendibili.

I certificati non attendibili si verificano quando uno storage array tenta di stabilire una connessione sicura a Unified Manager, ma la connessione non viene confermata come sicura. Risolvi i certificati non attendibili importando un certificato dell'autorità di certificazione (CA) emesso da una terza parte attendibile.

- 6. Fare clic su Avanti.
- 7. **Opzionale:** associare lo storage array rilevato a un gruppo: Dall'elenco a discesa, selezionare il gruppo desiderato da associare allo storage array.

Il gruppo "tutti" è selezionato per impostazione predefinita.

8. Inserire la password dell'amministratore per lo storage array che si desidera aggiungere al dominio di gestione, quindi fare clic su **OK**.

#### Al termine

L'array di storage viene aggiunto a Unified Manager e, se specificato, viene aggiunto anche al gruppo selezionato.

Se è attivata la raccolta automatica dei dati di supporto, i dati di supporto vengono raccolti automaticamente per un array di storage aggiunto.

## Gestire gli array

### Visualizzare lo stato degli array di storage

Unified Manager visualizza lo stato di ciascun array di storage rilevato.

Accedere alla pagina **Gestisci - tutto**. Da questa pagina è possibile visualizzare lo stato della connessione tra il proxy dei servizi Web e l'array di storage.

| Stato               | Indica                                                                                                    |
|---------------------|----------------------------------------------------------------------------------------------------|
| Ottimale            | Lo storage array si trova in uno stato ottimale. Non ci sono problemi di certificato e la password è valida. |
| Password non valida | È stata fornita una password dello storage array non valida.                                                 |

Gli indicatori di stato sono descritti nella seguente tabella.

| Stato                       | Indica                                                                                                    |
|-----------------------------|----------------------------------------------------------------------------------------------------|
| Certificato non attendibile | Una o più connessioni con lo storage array non sono attendibili perché il certificato HTTPS è autofirmato e non è stato importato oppure il certificato è firmato dalla CA e i certificati CA principali e intermedi non sono stati importati.                           |
| Richiede attenzione         | Si è verificato un problema con lo storage array che richiede l'intervento dell'utente per correggerlo.                                                                                                    |
| Blocco                      | Lo storage array si trova in uno stato bloccato.                                                                                                    |
| Sconosciuto                 | Lo storage array non è mai stato contattato. Questo può accadere quando il proxy<br>dei servizi Web si avvia e non ha ancora contattato lo storage array oppure lo<br>storage array non è in linea e non è mai stato contattato dall'avvio del proxy dei<br>servizi Web. |
| Offline                     | Il proxy dei servizi Web aveva precedentemente contattato lo storage array, ma<br>ora ha perso tutte le connessioni.                                                                                                    |

## Gestire un singolo array di storage

È possibile utilizzare l'opzione Launch per aprire System Manager basato su browser per uno o più array di storage quando si desidera eseguire operazioni di gestione.

#### Fasi

- 1. Dalla pagina Manage (Gestione), selezionare uno o più array di storage che si desidera gestire.
- 2. Fare clic su Avvia.

Il sistema apre una nuova finestra e visualizza la pagina di accesso di System Manager.

3. Immettere il nome utente e la password, quindi fare clic su Log in (Accedi).

#### Modificare le password degli array di storage

È possibile aggiornare le password utilizzate per visualizzare e accedere agli array di storage in Unified Manager.

#### Prima di iniziare

- È necessario effettuare l'accesso con un profilo utente che includa le autorizzazioni di amministratore dello storage.
- È necessario conoscere la password corrente per lo storage array, impostata in System Manager.

#### A proposito di questa attività

In questa attività, immettere la password corrente per uno storage array in modo da potervi accedere in Unified Manager. Questo potrebbe essere necessario se la password dell'array è stata modificata in System Manager e ora deve essere modificata anche in Unified Manager.

#### Fasi

1. Dalla pagina Manage (Gestione), selezionare uno o più array di storage.

#### 2. Selezionare operazioni non comuni > fornire password array di storage.

3. Immettere la password o le password per ciascun array di storage, quindi fare clic su **Save** (Salva).

## Rimuovere gli array di storage da Gestione unificata di SANtricity

È possibile rimuovere uno o più array di storage se non si desidera più gestirli da Unified Manager.

#### A proposito di questa attività

Non è possibile accedere a nessuno degli array di storage rimossi. Tuttavia, è possibile stabilire una connessione a uno degli array di storage rimossi puntando direttamente un browser all'indirizzo IP o al nome host.

La rimozione di uno storage array non influisce in alcun modo sullo storage array o sui relativi dati. Se uno storage array viene rimosso accidentalmente, può essere aggiunto di nuovo.

#### Fasi

- 1. Selezionare la pagina Gestisci.
- 2. Selezionare uno o più array di storage che si desidera rimuovere.

#### 3. Selezionare Uncommon Tasks > Remove storage array.

Lo storage array viene rimosso da tutte le viste in Gestione unificata di SANtricity.

#### Informazioni sul copyright

Copyright © 2024 NetApp, Inc. Tutti i diritti riservati. Stampato negli Stati Uniti d'America. Nessuna porzione di questo documento soggetta a copyright può essere riprodotta in qualsiasi formato o mezzo (grafico, elettronico o meccanico, inclusi fotocopie, registrazione, nastri o storage in un sistema elettronico) senza previo consenso scritto da parte del detentore del copyright.

Il software derivato dal materiale sottoposto a copyright di NetApp è soggetto alla seguente licenza e dichiarazione di non responsabilità:

IL PRESENTE SOFTWARE VIENE FORNITO DA NETAPP "COSÌ COM'È" E SENZA QUALSIVOGLIA TIPO DI GARANZIA IMPLICITA O ESPRESSA FRA CUI, A TITOLO ESEMPLIFICATIVO E NON ESAUSTIVO, GARANZIE IMPLICITE DI COMMERCIABILITÀ E IDONEITÀ PER UNO SCOPO SPECIFICO, CHE VENGONO DECLINATE DAL PRESENTE DOCUMENTO. NETAPP NON VERRÀ CONSIDERATA RESPONSABILE IN ALCUN CASO PER QUALSIVOGLIA DANNO DIRETTO, INDIRETTO, ACCIDENTALE, SPECIALE, ESEMPLARE E CONSEQUENZIALE (COMPRESI, A TITOLO ESEMPLIFICATIVO E NON ESAUSTIVO, PROCUREMENT O SOSTITUZIONE DI MERCI O SERVIZI, IMPOSSIBILITÀ DI UTILIZZO O PERDITA DI DATI O PROFITTI OPPURE INTERRUZIONE DELL'ATTIVITÀ AZIENDALE) CAUSATO IN QUALSIVOGLIA MODO O IN RELAZIONE A QUALUNQUE TEORIA DI RESPONSABILITÀ, SIA ESSA CONTRATTUALE, RIGOROSA O DOVUTA A INSOLVENZA (COMPRESA LA NEGLIGENZA O ALTRO) INSORTA IN QUALSIASI MODO ATTRAVERSO L'UTILIZZO DEL PRESENTE SOFTWARE ANCHE IN PRESENZA DI UN PREAVVISO CIRCA L'EVENTUALITÀ DI QUESTO TIPO DI DANNI.

NetApp si riserva il diritto di modificare in qualsiasi momento qualunque prodotto descritto nel presente documento senza fornire alcun preavviso. NetApp non si assume alcuna responsabilità circa l'utilizzo dei prodotti o materiali descritti nel presente documento, con l'eccezione di quanto concordato espressamente e per iscritto da NetApp. L'utilizzo o l'acquisto del presente prodotto non comporta il rilascio di una licenza nell'ambito di un qualche diritto di brevetto, marchio commerciale o altro diritto di proprietà intellettuale di NetApp.

Il prodotto descritto in questa guida può essere protetto da uno o più brevetti degli Stati Uniti, esteri o in attesa di approvazione.

LEGENDA PER I DIRITTI SOTTOPOSTI A LIMITAZIONE: l'utilizzo, la duplicazione o la divulgazione da parte degli enti governativi sono soggetti alle limitazioni indicate nel sottoparagrafo (b)(3) della clausola Rights in Technical Data and Computer Software del DFARS 252.227-7013 (FEB 2014) e FAR 52.227-19 (DIC 2007).

I dati contenuti nel presente documento riguardano un articolo commerciale (secondo la definizione data in FAR 2.101) e sono di proprietà di NetApp, Inc. Tutti i dati tecnici e il software NetApp forniti secondo i termini del presente Contratto sono articoli aventi natura commerciale, sviluppati con finanziamenti esclusivamente privati. Il governo statunitense ha una licenza irrevocabile limitata, non esclusiva, non trasferibile, non cedibile, mondiale, per l'utilizzo dei Dati esclusivamente in connessione con e a supporto di un contratto governativo statunitense in base al quale i Dati sono distribuiti. Con la sola esclusione di quanto indicato nel presente documento, i Dati non possono essere utilizzati, divulgati, riprodotti, modificati, visualizzati o mostrati senza la previa approvazione scritta di NetApp, Inc. I diritti di licenza del governo degli Stati Uniti per il Dipartimento della Difesa sono limitati ai diritti identificati nella clausola DFARS 252.227-7015(b) (FEB 2014).

#### Informazioni sul marchio commerciale

NETAPP, il logo NETAPP e i marchi elencati alla pagina http://www.netapp.com/TM sono marchi di NetApp, Inc. Gli altri nomi di aziende e prodotti potrebbero essere marchi dei rispettivi proprietari.